## Billing: Btw aangifte voor Pro Deo dossiers, Vrijgestelde handelingen en Voorgeschoten kosten

Deze handleiding toont de volgende NOODZAKELIJKE Instellingen: 1. ACCOUNTING – INSTELLINGEN - Partner – BTW Verkoopregels > Subcategorie aanduiden opdat verschil tussen 0% (of Vrijgesteld) en Buiten aangifte. Dus concreet zult u de regels: 0% Belast en 0% Belast CN en NIHIL moeten aanpassen of aanmaken!

2. ADMIN – CONFIGURATIE – BILLING > Optie om Vrijgestelde dossiers/Vrijgestelden Buiten de aangifte te houden (i.p.v. 0%) (Vrije Keuze al dan niet).

In de update 10.1 zijn er heel wat verbeteringen. U vindt trouwens het detail van alle updates voortaan terug in **Changelog**, rechts bovenaan in het Menu.

Deze handleiding beschrijft de specifieke aanpassingen voor de btw aangifte. Het Vak 00 van de periodieke btw aangifte is voorzien van handelingen onderworpen aan het 0 tarief. Het gaat hierbij ten eerste om **Pro deo** dossiers, die sowieso altijd in het Vak 00 worden opgenomen. Ten tweede heeft u de KEUZE om **Vrijgestelde handelingen** hier ook in op te nemen OF buiten de aangifte te laten. Dit kunnen handelingen zijn in vrijgestelde dossiers of handelingen verricht voor vrijgestelde personen, zoals ambassades, de navo, enz. Ten derde is er de doorfacturatie van **Voorgeschoten kosten**, waar we verder uitgebreider op in gaan.

## Pro deo en vrijgestelde handelingen

We tonen u eerst de nodige instellingen voor Pro deo en Vrijgestelde handelingen, daarna die voor Belaste en Onbelaste kosten. Die instellingen moeten gebeuren in *Matters*, *Admin* en *Accounting*. In *Matters*, bij de tab *Billing*, ziet u aan de rechterzijde de volgende opties:

| MATTERS Details             |                        |                        |                             |                    |              |           |                 |
|-----------------------------|------------------------|------------------------|-----------------------------|--------------------|--------------|-----------|-----------------|
| DossierID 0                 | 000988                 |                        |                             |                    |              |           |                 |
| Dossiernaam O               | PLINTERNATIONAL / BELO | SACOM                  |                             |                    |              |           |                 |
| Referentie                  |                        |                        |                             |                    |              |           |                 |
|                             |                        |                        |                             |                    | VERWIJDEREN  | DUPLICER  | EN WIJZIGEN     |
| Details                     |                        |                        |                             |                    |              |           | Q +             |
| DOSSIER PARTIJEN DOCU       | MENTBEHEER JOBLOG      | GER TAKEN BILLING FIN  | ANCE DMS SHAREPO            | DINT INCASSO       | TIMERS WEBVI | EW VAR    | IA-VELDEN       |
| MEMO/ARCHIEF WEBLINKS       | ZAAKGERECHTIGDEN       | CHECKLIST VERJARINGEN  | ROL DPA DEPOSIT             | TEAMS CHAT         |              |           |                 |
| Boeken op de hoofdprocedure |                        | Pro deo                |                             | ONTVANGSTE         | V/CORRECTIES | Afwijkend | e tarieven      |
| Vast ereloontarief          |                        | BTW vrijgeste          | eld                         |                    |              | Naam      | Uurloon         |
| Dossier %                   | 100                    | BTW activitei          | t                           | Handels-activiteit |              |           |                 |
| Korting %                   | 0                      | Datum verzo            | ek overheid                 |                    |              |           |                 |
| Max. budget                 | 0                      | Datum goed             | Datum goedkeuring overheid  |                    |              |           |                 |
| Max. tijd                   | 0                      | Land ligging           | Land ligging onroerend goed |                    |              |           |                 |
| Alarm %                     | 100                    | Prof. Bankrel          | kening                      |                    |              |           |                 |
| Forfait                     | INSTELLEN              |                        |                             |                    |              |           |                 |
|                             |                        |                        |                             |                    |              |           |                 |
|                             |                        |                        |                             |                    |              |           |                 |
|                             |                        | BETALINGSVERZOEK MAKEN | RESTANT PROVISIE CRI        | EDITEREN/HERZIEN   | FACTUUR MAK  | EN PRO    | VISIENOTA MAKEN |

Als u **Pro Deo** aanvinkt, zullen de prestaties in dat dossier bij facturatie aan 0% btw aangerekend worden en worden opgenomen in het Vak 00, ongeacht het soort taak. U kunt dit aanpassen door eerst bovenaan op de button WIJZIGEN (rechts bovenaan) te klikken. Bij een vrijgesteld dossier zoals bewindvoering of schuldbemiddeling vinkt u het vakje **Btw vrijgesteld** aan. Bij de facturatie worden de prestaties van dit dossier dan ook zonder btw aangerekend, ongeacht het soort taak. De maatstaf wordt ook opgenomen in het Vak 00. U kunt echter door deze update opteren om de vrijgestelde handelingen ook buiten de aangifte te houden. Bij *Admin - Configuratie – Billing*, onder het kopje Sjablonen en Instellingen (zie onderstaande afbeelding) kunt u de opties **Vrijgestelde dossiers buiten btw-aangifte** of **Vrijgestelden buiten btw-aangifte** buiten de aangifte houden door het vakje aan te vinken, en deze instellingen op te slaan. De maatstaf komt dan in het Vak 999. U kunt deze beslissing het beste in overleg met uw accountant nemen.

| ADMIN Configuratie                                                                                                    |               |              |           |            |           |             |             |                              |
|----------------------------------------------------------------------------------------------------|---------------|--------------|-----------|------------|-----------|-------------|-------------|------------------------------|
| ALGEMEEN TABELLEN TAKEN                                                                                                    | TAAKTEMPLATE  |              | CCOUNTING |            | CAMPAIGNS | FEEDBACK    | DMS SETTING |                              |
| LANDEN ACTIEVE GERRIUVERS                                                                                                    | EVCHANGE SYNC | 055165265.0  |           | COMPANYWER | WEDVIEW   | IMPORT/5YDO |             |                              |
|                                                                                                    | EXCHANCE STAC | UTTICE 303 D | MS DPA    | COMPANYMED | WEBVIEW   | IMPORITEXPO |             | INTOOKIIANDEEIDINGEN         |
| TERMEN                                                                                                    |               |              |           |            |           |             |             |                              |
| Facturen archiveren                                                                                                    |               |              |           |            |           |             |             |                              |
| Boekhoudpartner                                                                                                    | BVBA_KAN      | TOOR_01 V    |           |            |           |             |             |                              |
| Datum                                                                                                    | 17-7-2018     | -            |           |            |           |             |             |                              |
|                                                                                                    |               |              |           |            |           |             |             | ARCHIVEREN                   |
| William and the design of the term                                                                                                    |               |              |           |            |           |             |             |                              |
| Comparent of a second second s | oepen         |              |           |            |           |             |             |                              |
| Verplastring                                                                                                    | ×             |              |           |            |           |             |             |                              |
| Overige kerten                                                                                                    | ×             |              |           |            |           |             |             |                              |
| Relaste kosten                                                                                                    |               |              |           |            |           |             |             |                              |
| Onbelaste kosten                                                                                                    |               |              |           |            |           |             |             |                              |
| Goederen                                                                                                    | ~             |              |           |            |           |             |             |                              |
|                                                                                                    |               |              |           |            |           |             |             |                              |
|                                                                                                    |               |              |           |            |           |             |             | KOSTENGROEPEN OPSLAAN        |
| Percentages                                                                                                    |               |              |           |            |           |             |             |                              |
| % Kantooropslag                                                                                                    |               | 5            |           |            |           |             |             |                              |
|                                                                                                    |               |              |           |            |           |             |             | DERCENTAGES ODSI AAN         |
|                                                                                                    |               |              |           |            |           |             |             | PERCENTAGES UPSLAAN          |
| Sjablonen en Instellingen                                                                                                    |               |              |           |            |           |             |             |                              |
| Boekhoudpartner                                                                                                    | BVBA_KAN      | TOOR_01 ~    |           |            |           |             |             |                              |
|                                                                                                    |               |              |           |            |           |             |             |                              |
| Startnummer factuur                                                                                                    |               | 0            |           |            |           |             |             |                              |
| Startnummer creditnota                                                                                                    |               | 0            |           |            |           |             |             |                              |
|                                                                                                    |               |              |           |            |           |             |             |                              |
| Vrijgestelde dossiers buiten btw-aangi                                                                                                    | fte 🗸         |              |           |            |           |             |             |                              |
| Vrijgestelden buiten btw-aangifte                                                                                                    | ✓             |              |           |            |           |             |             |                              |
|                                                                                                    |               | _            |           |            |           |             |             |                              |
| Factuur Proefdruk                                                                                                    | FACTUUR       | X F2         |           |            |           |             |             |                              |
| Provisienota Proefdruk                                                                                                    | FACTUUR       | X F2         |           |            |           |             |             |                              |
| Creditnota Proetdruk                                                                                                    | FACTUUR       | X F2         |           |            |           |             |             |                              |
| Betalingsverzoek (Proefdruk)                                                                                                    | FACTUUR       | X F2         |           |            |           |             |             |                              |
| Betalingsverzoek provisienota (Proeto                                                                                                    | гик) ?        | X F2         |           |            |           |             |             |                              |
| Factuur                                                                                                    | FACTUUR       | X F2         |           |            |           |             |             |                              |
| Provisienota                                                                                                    | FACTUUR       | X F2         |           |            |           |             |             |                              |
| Creditnota                                                                                                    | FACTUUR       | X F2         |           |            |           |             |             |                              |
|                                                                                                    |               |              |           |            |           |             |             |                              |
| E-mail Billing (Batch)                                                                                                    | ?\$mail_facts | undocx       |           |            |           |             |             |                              |
| Afzender e-mail Billing (Batch)                                                                                                    | demo@cice     | ero.be       |           |            |           |             |             |                              |
| E-mail Billing onderwerp (Batch)                                                                                                    | invoice @ 0   | icero v10    |           |            |           |             |             |                              |
| E-mail Billing Test                                                                                                    | E-mail ont    | anger        |           |            |           | TEST        |             |                              |
|                                                                                                    |               |              |           |            |           |             |             |                              |
| Mollie payment API                                                                                                    | ([mollie      | link])       |           |            |           |             |             |                              |
| Mollie API Key                                                                                                    |               |              |           |            |           |             |             |                              |
|                                                                                                    |               |              |           |            |           |             |             |                              |
|                                                                                                    |               |              |           |            |           |             | SIABL       | ONEN EN INSTELLINGEN OPSLAAN |

De volgende opties onder *Matters - Billing*, met name **Datum verzoek overheid** en **Datum goedkeuring overheid**, slaan op een facturatie bij de overheid waarbij goedkeuring verkregen dient te worden.

| MATTERS Details             |                         |                              |                                |               |                    |  |
|-----------------------------|-------------------------|------------------------------|--------------------------------|---------------|--------------------|--|
| DossierID                   | 0000988                 |                              |                                |               |                    |  |
| Dossiernaam                 | OPLINTERNATIONAL / BELO | SACOM                        |                                |               |                    |  |
| Referentie                  |                         |                              |                                |               |                    |  |
|                             |                         |                              | VE                             | RWIJDEREN DU  | PLICEREN WIJZIGEN  |  |
| Details                     |                         |                              |                                |               | Q +                |  |
| DOSSIER PARTIJEN DOCI       | UMENTBEHEER JOBLOG      | GER TAKEN BILLING FINANCE    | DMS SHAREPOINT INCASSO TIN     | IERS WEBVIEW  | VARIA-VELDEN       |  |
| MEMO/ARCHIEF WEBLINKS       | ZAAKGERECHTIGDEN        | CHECKLIST VERJARINGEN ROL    | DPA DEPOSIT TEAMS CHAT         |               |                    |  |
| Boeken op de hoofdprocedure |                         | Pro deo                      | ONTVANGSTEN/C                  | ORRECTIES Afv | vijkende tarieven  |  |
| Vast ereloontarief          |                         | BTW vrijgesteld              |                                | Na            | am Uurloon         |  |
| Dossier %                   | 100                     | BTW activiteit               | Handels-activiteit             |               |                    |  |
| Korting %                   | 0                       | Datum verzoek overh          | Datum verzoek overheid         |               |                    |  |
| Max. budget                 | 0                       | Datum goedkeuring o          | Datum goedkeuring overheid     |               |                    |  |
| Max. tijd                   | 0                       | Land ligging onroeren        | Land ligging onroerend goed    |               |                    |  |
| Alarm %                     | 100                     | Prof. Bankrekening           |                                |               |                    |  |
| Forfait                     | INSTELLEN               |                              |                                |               |                    |  |
|                             |                         |                              |                                |               |                    |  |
|                             |                         | BETALINGSVERZOEK MAKEN RESTA | NT PROVISIE CREDITEREN/HERZIEN | FACTUUR MAKEN | PROVISIENOTA MAKEN |  |
| Filter Debiteur             | OPLINTERNATION          | AL (13063: V Alle debiteuren |                                |               |                    |  |

U kunt hier de datum van het verzoek en de datum van de goedkeuring vermelden. In de *Billing* module onder factureren bestaat de optie om de selectie te beperken tot **Dossiers onder goedkeuring** (onderin in onderstaande afbeelding).

| BILLING Factureren       |                        |                            |             |   |          |                                |   |
|--------------------------|------------------------|----------------------------|-------------|---|----------|--------------------------------|---|
| Boekhoudpartner          | BVBA_KANTOOR X F2      | Vanaf                      | 1-1-1900    | - |          | <ul> <li>Alle taken</li> </ul> |   |
| Dossier                  | ? X F2 Sub             | Tot/met                    | 17-7-2019   | - |          |                                |   |
| Laatste dag act. periode |                        | Factuurdatum               | 17-7-2019   | - |          |                                |   |
| Actieve periode          | 397 1-7-2019 31-7-2019 | BTW periode                | 7 20-8-2019 |   |          |                                |   |
|                          |                        |                            |             |   |          |                                | - |
| BatchID                  |                        | Dossiers onder goedkeuring |             |   | Erelonen | ✓                              |   |

## De een na laatste optie in *Matters - Billing* is Land ligging Onroerend goed.

Voor prestaties met betrekking tot een onroerend goed geldt de btw van het land van de ligging van het onroerend goed. Als het onroerend goed gelegen is in het land van de partnerboekhouding, moet u geen land selecteren. Indien de cliënt gevestigd is in een andere lidstaat, waar ook het onroerend goed is gelegen en indien de cliënt btw-plichtig is, kan evenwel verlegging van heffing worden toegepast. De facturatiemodule sluit dossiers uit indien er een land is ingesteld.

Een laatste aanpassing om het onderscheid te kunnen maken tussen 0% belast in het Vak 00 en Buiten aangifte moet gebeuren op de Btw verkoopregels. Onder *Accounting – Onderhoud partners* kunt u de boekhoudparameters aanpassen. Klik op de V-button om de kantoorboekhouding te bewerken. In de **Btw verkoopregels** moet u de '0% belast' regel bewerken. Bij **Btw-voet** moet u de Subcategorie instellen op 'BTW% = 0'. Klik vervolgens op de button BEWAREN. U doet hetzelde voor de '0% Belast Creditnota' regel en past de Subcategorie aan 'BTW% = 0' en klikt op de button BEWAREN.

Voor de verrichtingen die u buiten de aangifte wilt houden, moet er een 'NIHIL' verkoopregel bestaan. Als u nog geen Nihil verkoopregel heeft, kunt u hem toevoegen met de button TOEVOEGEN. Indien u er wel een heeft, moet u hem bewerken met de Vbutton. De naam van de regel is 'NIHIL', u geeft een **Omschrijving** in, **Rooster Maatstaf** is Vak 999, **Factuur** is aangevinkt, en voor het **Type facturatie** moet de Subcategorie van de Btw-voet ingesteld staan op 'Buiten aangifte'. Klik op de button BEWAREN om de wijzigingen op te slaan. Hetzelfde geldt voor de 'Nihil verkoop Creditnota' regel, alleen moet hierbij Factuur uitgevinkt blijven.

## Voorgeschoten kosten

Wat betreft de Voorgeschoten kosten is er een onderscheid tussen Belaste, zoals deurwaarders-, notaris- en expertisekosten en Onbelaste gerechtskosten, zoals griffie-rol- en zegelrechten.

Onbelast is wanneer de aankoopfactuur op naam van de cliënt van de advocaat staat en wat de advocaat doorfactureert aan zijn klant zonder btw. Deze boeking blijft buiten de aangifte! Bij *Accounting - Instellingen - Partnerinstellingen - Grootboek* zoekt u de kostenrekening 613030 onbelaste gerechtskosten. De Code 6 onbelaste aankoop zorgt dat bij het boeken van de aankoopfactuur automatisch een onbelaste prestatie wordt aangemaakt in het dossier voor hetzelfde bedrag. In *Admin - Configuratie - Taken* moet deze prestatiecode (600) tot de Categorie Onbelaste Gerechtskosten behoren en het Btw percentage op Buiten aangifte staan. Dit zorgt ervoor dat de facturatie buiten de aangifte wordt gehouden.

Een Belaste voorgeschoten kost is wanneer de aankoopfactuur (met btw) op naam van het kantoor staat en wat de advocaat gaat doorfactureren met btw aan zijn klant. Daarvoor moet u in *Accounting – Instellingen - Partnerinstellingen - Grootboek* de kostenrekening 613035 instellen met Code 5. Dan wordt bij het inboeken van de Aankoop automatisch een Belaste prestatie in het dossier aangemaakt. In *Admin -Configuratie - Taken* moet deze prestatiecode (601) behoren tot de Categorie Gerechtskosten Belast en Btw percentage Gewoon tarief (21%). Deze doorfacturatie komt terecht in het Vak 03 van de aangifte.

Een laatste variant van voorgeschoten kosten is wanneer bijvoorbeeld een deurwaarder toch de aankoopfactuur uitreikt op naam van het kantoor waaronder kosten zonder btw, bijvoorbeeld uitgifte vonnis of een betekening. Als u deze kosten mét btw doorrekent, boekt u de aankoop gewoon op de rekening met Code 5 Belaste aankoop zoals bij het voorgaande. Als u deze kosten zónder btw wilt doorrekenen, moet u de aankoop boeken op een kostenrekening Zonder Code en manueel de prestatie boeken op een andere taakcode. In *Admin - Configuratie - Taken* ziet u een taakcode 602 die behoort tot de Categorie Gerechtskosten Belast máár Btw % op Superverlaagd tarief (0%). Deze doorfacturatie gaat dan naar het Vak 00 in de aangifte.

Tot slot willen we nogmaals benadrukken dat u deze instellingen best bepaalt na overleg met uw accountant.